Para ter acesso ao seu **DEMONSTRATIVO DO IMPOSTO DE RENDA** – referente ao ano de 2019 – siga as instruções abaixo:

1- Acesse o site da ALLCARE BENEFÍCIOS:

## www.allcare.com.br

2- Clique na opção "PARA VOCÊ", conforme a figura abaixo:

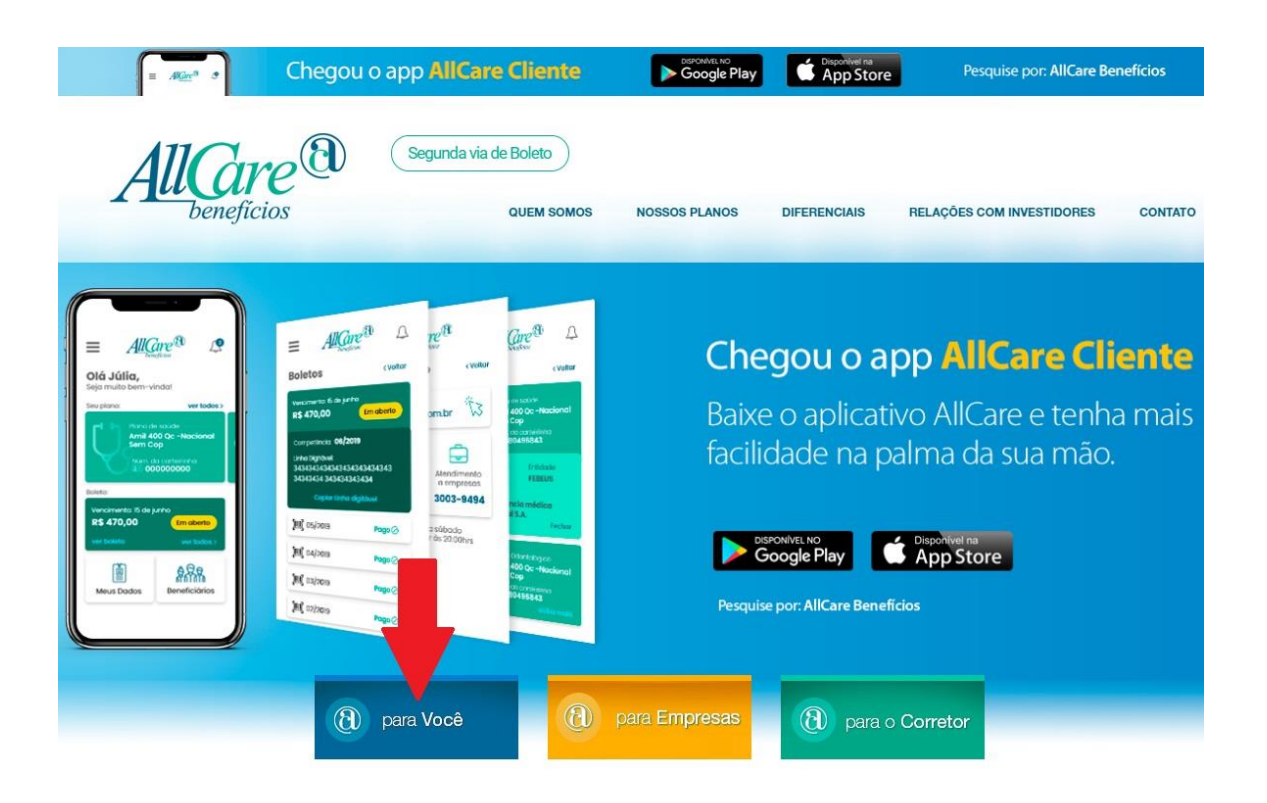

## 3- Acesse o sistema da ALLCARE:

| are a                        |
|------------------------------|
| Primeiro acesso? CADASTRE-SE |
|                              |
|                              |
| ESQUECI MINHA SENHA          |
| RAR                          |
|                              |

**Se já tiver cadastro**, digite seu CPF e Senha, clique em "ENTRAR"!

Se **não fez o Cadastro**, clique em "**PRIMEIRO ACESSO"** e preencha as informações! 4- Faça o cadastro, caso ainda não tenha:

| AllGa                        | re                                             |
|------------------------------|------------------------------------------------|
| benej                        | <b>ICIOS</b><br><b>&lt;</b> Voltar para o logi |
| CPF                          |                                                |
| Data de nascimento           |                                                |
| Digite seu endereço de email |                                                |
| Crie sua senha               |                                                |
| Popita a sonha               |                                                |

Para fazer o cadastro, preencha as informações acima e clique em "ENTRAR".

Após, você será redirecionado para a página inicial para acessar o sistema. 5- Selecione o tipo de plano *(Plano Odontológico ou Plano Médico)* para imprimir o seu demonstrativo. Para imprimir cada um dos demonstrativos é preciso fazer novo *login*.

| Sel | ecione o perfil desejado.             | 2 |
|-----|---------------------------------------|---|
|     | Plano Odontológico                    |   |
|     | Plano: DENTAL 200 NAC                 |   |
|     | Número do Beneficiário: 1             |   |
|     | Nome do Beneficiário: R               |   |
|     | Ativo desde 01/02/2019                | ) |
|     | Plano Médico                          |   |
|     | Plano: AMIL 400 QC - NACIONAL SEM COP |   |
|     | Número do Beneficiário: 1             |   |
|     | Nome do Beneficiário: R               |   |
|     | Ativo desde 01/05/2019                | ) |
|     |                                       |   |

Após preencher CPF e Senha, você escolherá o produto que está vinculado ao CPF do titular: Plano **Odontológico** ou Plano **Médico**. Clique na opção desejada.

Para cada um deles existe um **"Demonstrativo do IR**" e ambos deverão ser impressos para incluir na sua Declaração do Imposto de Renda.

Os valores dos planos de SAÚDE e ODONTOLÓGICO deverão ser declarados SEPARADAMENTE na sua declaração do Imposto de Renda.

6- Clique em DEMONSTRATIVO IR para obter o seu documento. Ele poderá ser baixado no computador ou encaminhado para o seu e-mail.

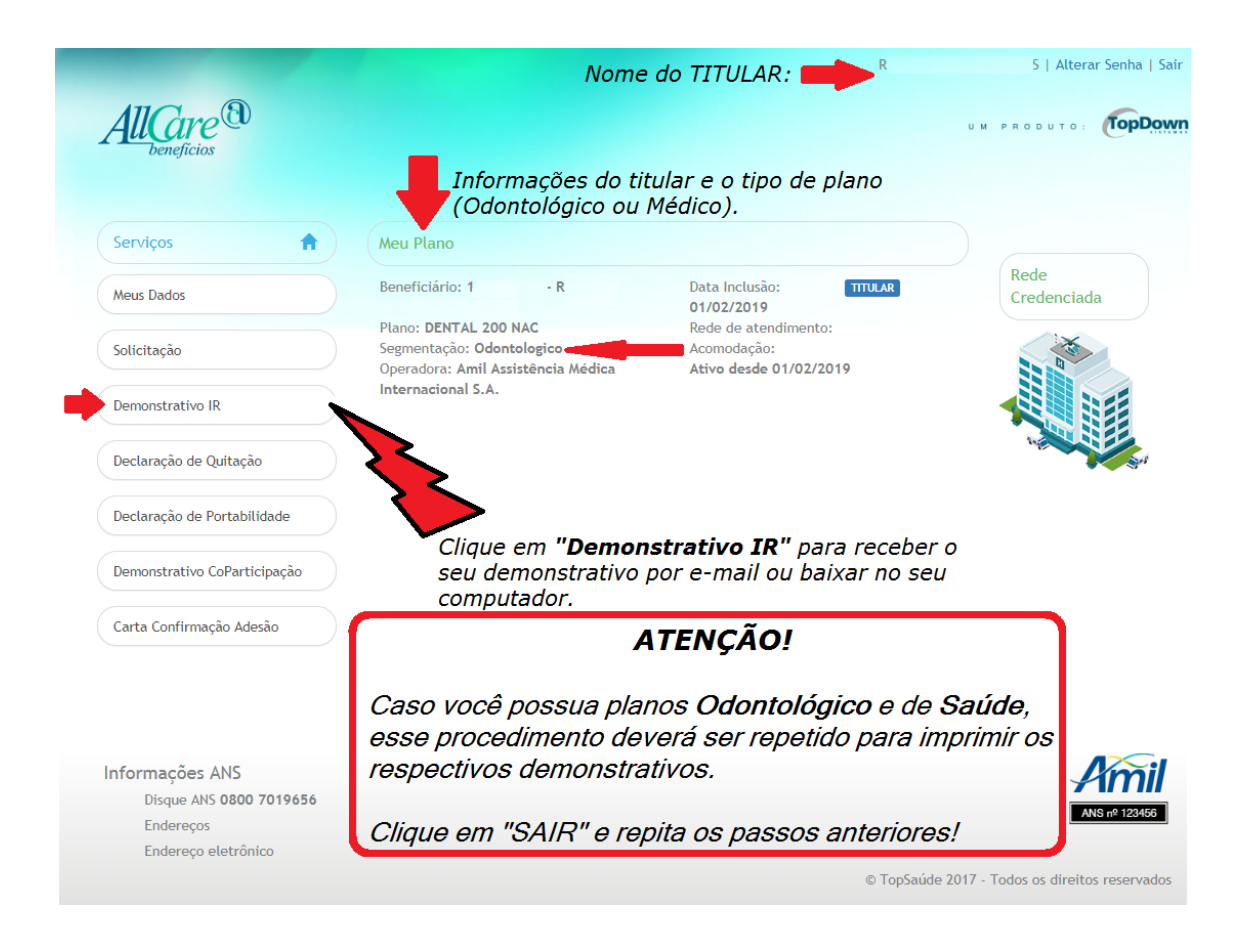

## 7- Clique na opção desejada: Download ou E-mail.

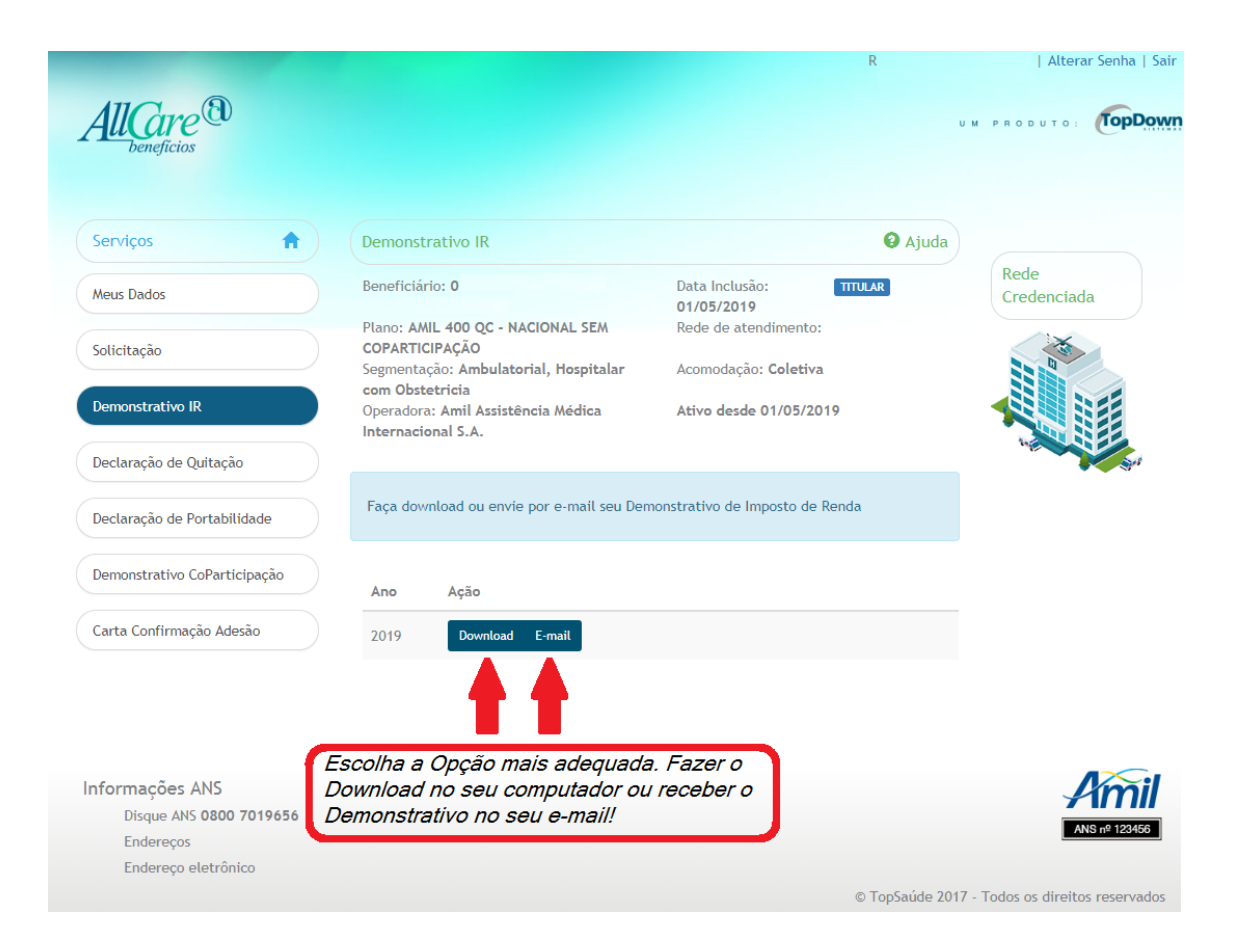

8- Modelo do Demonstrativo de Valores Pagos.

Na sua declaração de IMPOSTO DE RENDA você deverá utilizar o CNPJ da ALLCARE ADMINISTRADORA DE BENEFÍCIOS EM SAÚDE LTDA, 11.165.556/0001-54, declarando os valores informados.

| AllCare ®                                             |              | ALLCARE - PREVQUALI              |                    |                |              |  |  |  |  |
|-------------------------------------------------------|--------------|----------------------------------|--------------------|----------------|--------------|--|--|--|--|
| DEMONSTRATIVO DE VALORES PAGOS À ALLCARE - PREVQUALI  |              |                                  |                    |                |              |  |  |  |  |
| ANO - CALENDÁRIO 2019                                 |              |                                  |                    |                |              |  |  |  |  |
|                                                       |              |                                  |                    |                |              |  |  |  |  |
| TITULAR DO CONTRA<br>CPF TITULAR:<br>CÓDIGO DO CONTRA | TO:<br>TO:   | Nome do Ti<br>CPF<br>Códiao do c | itular<br>contrato |                |              |  |  |  |  |
| RESPONSÁVEL PELO<br>CPF RESPONSÁVEL:                  | CONTRATO:    | coulgo do o                      |                    |                |              |  |  |  |  |
| PAGAMENTOS E DOAÇÕES EFETUADOS                        |              |                                  |                    |                |              |  |  |  |  |
| NOME DO BENEFICIÁRIO                                  |              | CPF                              | MENSALIDADE        | COPARTICIPAÇÃO | TOTAL        |  |  |  |  |
| Nome do Titular                                       |              | 6                                | 3.320              | 0,32 0,00      | 3.320,32     |  |  |  |  |
| Nome do Dependente 1                                  |              | 0                                | 3 384              | 4,24 0,00      | 3 384,24     |  |  |  |  |
| Nome do Dependente 2                                  |              | 0                                | 3.354              | 0,00           | 3.354,32     |  |  |  |  |
| Nome do Dependente 3                                  |              | 0                                | 3.384              | 4,24 0,00      | 3.384,24     |  |  |  |  |
|                                                       |              |                                  |                    | Total          | 13.443,12    |  |  |  |  |
| TOTAIS PAGOS NO ANO DE 2019                           |              |                                  |                    |                |              |  |  |  |  |
|                                                       |              |                                  |                    |                |              |  |  |  |  |
| JANEIRO                                               |              | MAIO                             | R\$ 1.692,89       | SETEMBRO       | R\$ 1.692,89 |  |  |  |  |
| FEVEREIRO                                             | R\$ 1.692,89 | JUNHO                            | R\$ 1.692,89       | OUTUBRO        | R\$ 1.692,89 |  |  |  |  |
| MARÇO                                                 | R\$ 1.692,89 | JULHO                            | R\$ 1.692,89       | NOVEMBRO       | R\$ 1.692,89 |  |  |  |  |
| ABRIL                                                 | R\$ 1.692,89 | AGOSTO                           | R\$ 1.692,89       | DEZEMBRO       | R\$ 1.692,89 |  |  |  |  |

Os Valores apresentados compreendem os valores pagos relativos ao plano de saúde, ou seja, mensalidade e utilização (para contratos corporativos).Valores pagos relativos às taxas diversas, outros produtos/serviços oferecidos pela ALLCARE ADMINISTRADORA DE BENEFICIOS EM SAUDE LTDA 11.165.556/0001-54 e encargos financeiros não estão sendo considerados neste demonstrativo.Todos os valores estão expressos em Reais(R\$).

Brasília, 29 de Janeiro de 2020

Atenciosamente,

ALLCARE ADMINISTRADORA DE BENEFICIOS EM SAUDE LTDA

Atenção!

\* Na sua declaração do Imposto de Renda deverá ser mencionado ALLCARE ADMINISTRADORA DE BENEFÍCIOS EM SAÚDE LTDA, CNPJ: 11.165.556/0001-54, referentes aos meses acima discriminados.

\*\* O mês de JANEIRO/2019 será declarado conforme informação prestada pelo SINPOL/DF já encaminhada ao e-mail dos usuários, neste caso, deverá ser utilizado o CNPJ da AMIL.